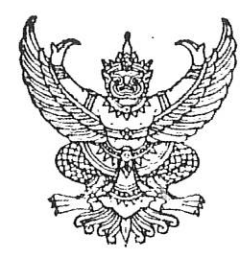

# ประกาศคณะเทคโนโลยีและการจัดการอุตสาหกรรม เรื่อง ประกาศรายชื่อผู้ผ่านการสอบคัดเลือกเป็นนักศึกษาใหม่โครงการรับตรง (สอบข้อเขียน) ประจำปีการศึกษา 2565 ระดับปริญญาตรี 4 ปี

คณะเทคโนโลยีและการจัดการอุตสาหกรรม มหาวิทยาลัยเทคโนโลยีพระจอมเกล้าพระนครเหนือ วิทยาเขตปราจีนบุรี ขอประกาศรายชื่อผู้ผ่านการสอบคัดเลือกเป็นนักศึกษาใหม่โครงการรับตรง (สอบข้อเขียน) ประจำปีการศึกษา 2565 ระดับปริญญาตรี 4 ปี หลักสูตรปกติและหลักสูตรเสริมทักษะภาษาอังกฤษ

### หลักสูตรปกติ

# หลักสูตรวิทยาศาสตรบัณฑิต สาขาวิชาเทคโนโลยีสารสนเทศ รหัส 06101

| เลขที่สมัคร | คำนำหน้าชื่อ | ชื่อ      | นามสกุล         |
|-------------|--------------|-----------|-----------------|
| 1010030-3   | นาย          | ธเนศ      | ศรีเจริญการกิจ  |
| 1210246-3   | นาย          | ปวีร์     | อินทุลักษณ์     |
| 1210339-6   | นาย          | กฤตภาส    | ศิริภภาวรรณ     |
| 1520001-7   | นาย          | รัฐศาสตร์ | รจนัย           |
| 1610016-6   | นาย          | ฐิติพัฒน์ | สงปาน           |
| 1610043-0   | นางสาว       | ณัฐนิชา   | ปัสตัน          |
| 1610051-3   | นาย          | ณฐนน      | ศุภเศรษฐหิรัณย์ |
| 1610054-7   | นาย          | ณัฐวัสส์  | อมรตานนท์       |
| 1610064-6   | นางสาว       | กัญฐิตา   | อาคะนัย         |
| 1620002-4   | นาย          | ณัฐชนน    | ปะมาละ          |
| 1620005-7   | นาย          | วีรวัฒน์  | ศิริสอน         |
| 1620006-5   | นางสาว       | นันทรัตน์ | มุ่งมี          |
| 1620007-3   | นาย          | ณัฐชนนท์  | รุ่งทอง         |
| 1620008-1   | นาย          | วัชสัณห์  | หน่ายคอน        |
| 1620009-9   | นาย          | จีรวัฒน์  | ญานะ            |

8/04

ให้ดูหมายเหตุท้ายประกาศ

หน้า 1/4

### หลักสูตรวิทยาศาสตรบัณฑิต

# สาขาวิชาคอมพิวเตอร์ช่วยออกแบบและบริหารงานก่อสร้าง รหัส 06104

| เลขที่สมัคร | คำนำหน้าชื่อ | ชื่อ      | นามสกุล    |
|-------------|--------------|-----------|------------|
| 1020001-2   | นาย          | วรเชษฐ์   | กองทอง     |
| 1210275-2   | นางสาว       | ศิรภัสสร  | บ่อโทณดำ   |
| 1410071-3   | นาย          | ภูมิพัฒน์ | พุ่มบางป่า |

### หลักสูตรเสริมทักษะภาษาอังกฤษ

### หลักสูตรวิศวกรรมศาสตรบัณฑิต

### สาขาวิชาวิศวกรรมสารสนเทศและเครือข่าย รหัส 06105

| เลขที่สมัคร | คำนำหน้าชื่อ | ชื่อ      | นามสกุล | ລ /           | 1-        |
|-------------|--------------|-----------|---------|---------------|-----------|
| 1610024-0   | นาย          | ณัฐพัทร   | ถี่ถ้วน | 0             | $(\Gamma$ |
| 1210250-5   | นาย          | ชัยสิทธิ์ | มินทกร  | $\mathcal{A}$ | V         |

### หมายเหตุท้ายประกาศ

- 1. ในประกาศนี้หากเลขที่สมัครมีปัญหา ให้ถือชื่อ-นามสกุล เป็นสำคัญ
- 2. ผู้ผ่านการสอบคัดเลือก ต้องพร้อมที่จะปฏิบัติตามประกาศนี้ มิฉะนั้นถือว่าสละสิทธิ์
- วันที่ 4 5 พฤษภาคม พ.ศ. 2565 ให้ผู้ผ่านคัดเลือกระดับปริญญาตรี 4 ปี ให้เข้าระบบ Clearing House ดังนี้
  - (1) ยืนยันสิทธิ์เข้าศึกษาในระบบ Clearing House : ผู้ผ่านการคัดเลือกระดับปริญญาตรี 4 ปี ยังไม่ ถือว่าเป็นผู้มีสิทธิ์ เข้าศึกษาในมหาวิทยาลัยเทคโนโลยีพระจอมเกล้าพระนครเหนือจนกว่าจะได้ ยืนยันสิทธิ์ Clearing House ระหว่างวันที่ 4 – 5 พฤษภาคม พ.ศ.2565 ที่เว็บไซต์ http://mytcas.com

| วันที่ดำเนินการ | รายการ                                                                                   |
|-----------------|------------------------------------------------------------------------------------------|
| วันที่ 4 - 5    | เข้าระบบเพื่อยืนยันสิทธิ์เข้าศึกษามหาวิทยาลัยเทคโนโลยีพระจอมเกล้าพระนครเหนือ             |
| พฤษภาคม 2565    | ซึ่งสามารถยืนยันสิทธิ์ได้เพียง 1 แห่งเท่านั้น                                            |
|                 | <ul> <li>ยืนยันสิทธิ์เข้าศึกษามหาวิทยาลัยเทคโนโลยีพระจอมเกล้าพระนครเหนือ</li> </ul>      |
|                 | ที่ http://mytcas.com                                                                    |
|                 | <ul> <li>ผู้ผ่านคัดเลือกสามารถยืนยันสิทธิ์ได้เพียง 1 แห่งเท่านั้น ภายในวันที่</li> </ul> |
|                 | 4 – 5 พฤษภาคม 2565 โดยสามารถดำเนินการเปลี่ยนแปลงข้อมูลการยืนยันสิทธิ์ ได้                |
|                 | ไม่เกิน 3 ครั้ง ภายในระยะเวลาที่กำหนดเท่านั้น ซึ่งระบบจะกำหนดให้ใช้ครั้งสุดท้ายเป็น      |
|                 | คณะ/สถาบัน/มหาวิทยาลัยที่ได้รับการเลือก                                                  |

### ให้ดูหมายเหตุท้ายประกาศ

หน้า 2/4

| วันที่ดำเนินการ  | รายการ                                                                                          |
|------------------|-------------------------------------------------------------------------------------------------|
|                  | <ul> <li>หากไม่ยืนยันสิทธิ์ในช่วงเวลาดังกล่าวจะถือว่าสละสิทธิ์การเข้าศึกษาต่อโครงการ</li> </ul> |
|                  | รับตรง (สอบข้อเขียน) ของมหาวิทยาลัยเทคโนโลยีพระจอมเกล้าพระนครเหนือ                              |
|                  | <ul> <li>เมื่อยืนยันสิทธิ์แล้วจะถูกตัดสิทธิ์ในการสมัครรอบถัดไป</li> </ul>                       |
| วันที่ 9 พฤษภาคม | ดูประกาศรายชื่อผู้มีสิทธิ์เข้าศึกษาโครงการรับตรง (สอบข้อเขียน) ของมหาวิทยาลัย                   |
| 2565 เป็นต้นไป   | เทคโนโลยีพระจอมเกล้าพระนครเหนือได้ที่ http://www.admission.kmutnb.ac.th                         |
| วันที่ 11 - 20   | ชำระเงินค่าธรรมเนียมและค่าบำรุงการศึกษา ที่                                                     |
| พฤษภาคม          | http://newstudent.kmutnb.ac.th/Student/StudentLogin.aspx                                        |
| 2565             |                                                                                                 |

ผู้ที่ยืนยันสิทธิ์การเข้าศึกษาในระบบ Clearing House แล้ว สมาคมที่ประชุมอธิการบดีแห่งประเทศไทย (ทปอ.) จะดำเนินการนำรายชื่อไปตัดสิทธิ์ในการสมัครเข้ารับการคัดเลือกบุคคลเข้าศึกษาในสถาบันอุดมศึกษา (TCAS) ปีการศึกษา 2565 ในรอบต่อไป มหาวิทยาลัยเทคโนโลยีพระจอมเกล้าพระนครเหนือขอสงวนสิทธิ์ ที่จะไม่พิจารณาดำเนินการยกเลิกรายชื่อผู้ยืนยันสิทธิ์ดังกล่าว หากไม่ยืนยันสิทธิ์หรือดำเนินการใด ๆ ในช่วง เวลาดังกล่าวจะถือว่าสละสิทธิ์การเข้าศึกษาโครงการรับตรง (สอบข้อเขียน) มหาวิทยาลัยเทคโนโลยี พระจอมเกล้าพระนครเหนือ และ จะเรียกร้องสิทธิ์ใด ๆ จากมหาวิทยาลัยไม่ได้

(2) วันที่ 11 – 20 พฤษภาคม พ.ศ. 2565 : ให้ผู้ผ่านคัดเลือกระดับปริญญาตรี 4 ปี ที่ได้ยืนยันสิทธิ์เข้า ศึกษาในระบบ Clearing - house ซำระเงินค่าธรรมเนียมและค่าบำรุงการศึกษาด้วยการเข้าระบบพิมพ์ใบแจ้ง ชำระค่าธรรมเนียมและค่าบำรุงการศึกษาตามระเบียบมหาวิทยาลัยทางเว็บไซต์ www.kmutnb.ac.th (http://newstudent.kmutnb.ac.th/Student/StudentLogin.aspx) และนำเอกสารไปจ่ายซำระเงินที่ ธนาคาร โดยอัตราค่าธรรมเนียมและค่าบำรุงการศึกษาเป็นดังนี้

| หลักสูต  | ร สาขาวิชา                                  | ค่าธรรมเนียมและค่าบำรุงการศึก | าษา (บาท) |
|----------|---------------------------------------------|-------------------------------|-----------|
|          |                                             | เทอมแรก เทอ                   | มถัดไป    |
| หลักสูตร | ปกติ                                        |                               |           |
| ວท.ບ     | เทคโนโลยีสารสนเทศ รหัส (06101)              | 21,450.00 19,00               | 00.00     |
| ວท.ບ     | คอมพิวเตอร์ช่วยออกแบบและบริหารงานก่อสร้าง ( | 06104) 21,450.00 19,00        | 00.00     |
| วศ.บ     | วิศวกรรมเกษตรและอาหาร (06103)               | 21,450.00 19,00               | 00.00     |
| อส.บ     | เทคโนโลยีเครื่องกลและกระบวนการผลิต (06106)  | 21,450.00 19,00               | 00.00     |
| หลักสูตร | เสริมทักษะภาษาอังกฤษ                        |                               |           |
| วศ.บ     | วิศวอุตสาหการและการจัดการ (06102)           | 27,450.00 25,00               | 00.00     |
| วศ.บ     | วิศวกรรมสารสนเทศและเครือข่าย (06105)        | 27,450.00 25,00               | 00.00     |
|          |                                             |                               |           |

ทั้งนี้การยืนยันสิทธิ์การเป็นนักศึกษาของคณะฯ ถือว่าสมบูรณ์เมื่อมีการชำระเงิน

### ให้ดูหมายเหตุท้ายประกาศ

- นักศึกษาที่ได้ยืนยันสิทธิ์การเป็นนักศึกษาของคณะ ๆ ตามข้อ 3 แล้ว ให้มารายงานตัวเพื่อพบอาจารย์ ที่ปรึกษานักศึกษาใหม่ ณ ห้องพวงแสด อาคารคณะเทคโนโลยีและการจัดการอุตสาหกรรม มหาวิทยาลัย เทคโนโลยีพระจอมเกล้าพระนครเหนือ วิทยาเขตปราจีนบุรี <u>ในวันที่ 27 พฤษภาคม พ.ศ. 2565</u> <u>เวลา 08.30 น.</u> (หากมีการเปลี่ยนแปลงจะแจ้งให้ทราบอีกครั้ง)
- นักศึกษาที่ได้ยืนยันสิทธิ์การเป็นนักศึกษาของคณะ ๆ ตามข้อ 3 แล้ว ให้เข้าระบบบันทึกข้อมูลทะเบียน ประวัตินักศึกษาทางเว็บไซด์ www.kmutnb.ac.th (ระบบการขึ้นทะเบียนนักศึกษาใหม่) โดยป้อน รหัสประจำตัวประชาชน 13 หลัก เพื่อเข้าสู่ระบบ ได้ตั้งแต่วันที่ 1 มิถุนายน พ.ศ. 2565
- 6. หากปรากฏในภายหลังว่าผู้ผ่านการสอบคัดเลือกขาดคุณสมบัติข้อใดข้อหนึ่งอยู่ก่อนทำการสมัครสอบ คัดเลือกจะถูกตัดสิทธิ์ในการสอบคัดเลือกครั้งนั้น ๆ และแม้จะได้ขึ้นทะเบียนเป็นนักศึกษาของ มหาวิทยาลัยเรียบร้อยแล้วก็ตาม และไม่ได้เปลี่ยนสถานภาพจากเดิมไปเป็นอย่างอื่น จะถูกถอนสภาพ จากการเป็นนักศึกษาทันที โดยไม่ได้รับเงินค่าธรรมเนียมที่ชำระไว้แล้วคืนไม่ว่ากรณีใด ๆ ทั้งสิ้น
- 7. กำหนดการดังกล่าวข้างต้นอาจมีเปลี่ยนแปลง (หากมีการเปลี่ยนแปลงจะแจ้งให้ทราบอีกครั้ง)

ประกาศ ณ วันที่ 20 เมษายน พ.ศ. 2565

(ผู้ช่วยศาสตราจารย์ ดร.กฤษฎากร บุดดาจันทร์) คณบดี

ให้ดูหมายเหตุท้ายประกาศ

# ตัวอย่างการเข้าระบบสำหรับนักศึกษาใหม่

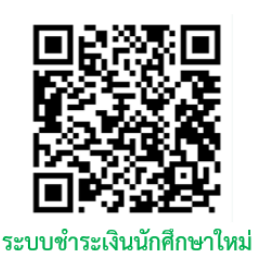

# ตัวอย่างการเข้าระบบ

# ชำระเงินเพื่อขึ้นทะเบียนนักศึกษาใหม่ ปีการศึกษา 2565

https://newstudent.kmutnb.ac.th/Student/StudentLogin.aspx

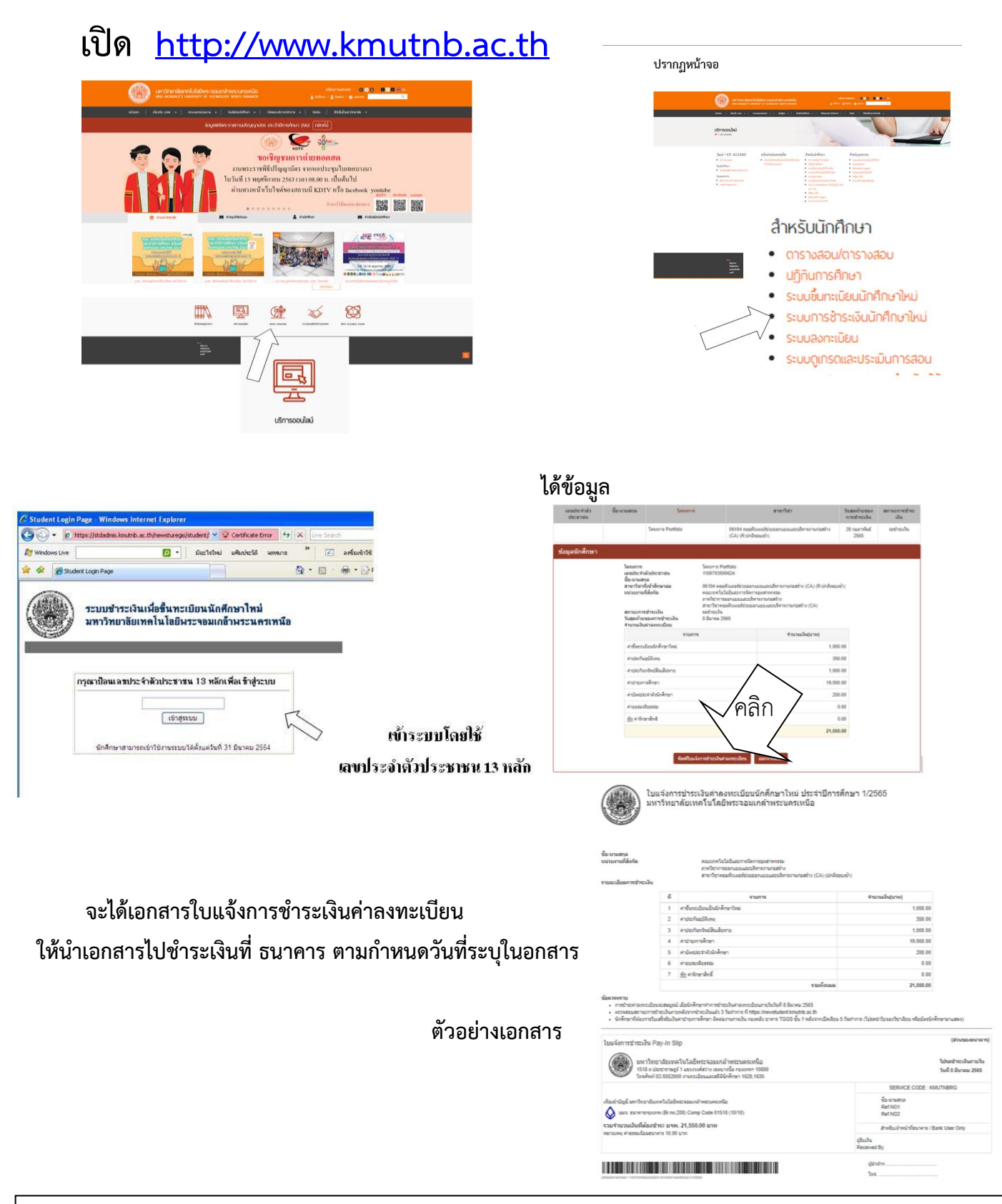

ตัวอย่างการเข้าระบบชำระเงินเพื่อขึ้นทะเบียนนักศึกษาใหม่ ปีการศึกษา 2565 : หน้า 1/1

ตัวอย่างการเข้าระบบ ขึ้นทะเบียนนักศึกษาใหม่ ปีการศึกษา 2565 (กำหนดการเปิดระบบให้ดำเนินการจะแจ้งอีกครั้ง)

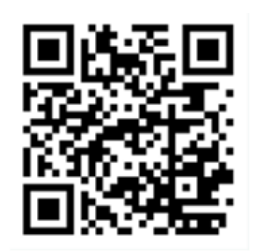

ระบบขึ้นทะเบียนนักศึกษาใหม่

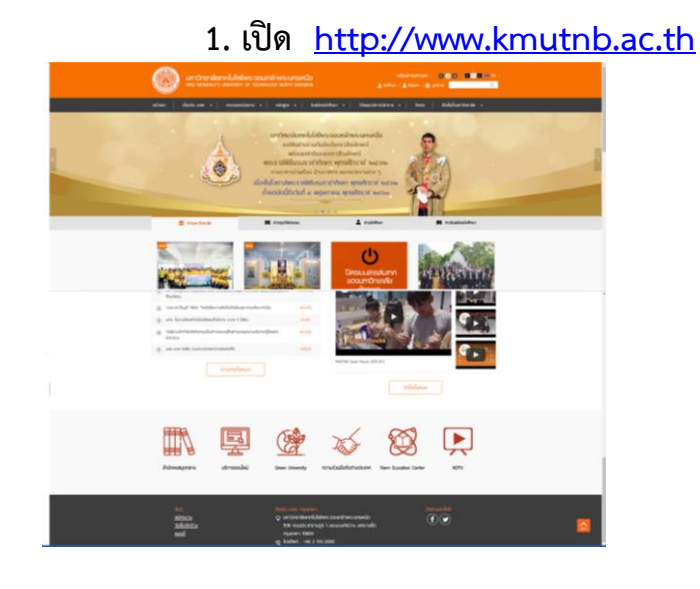

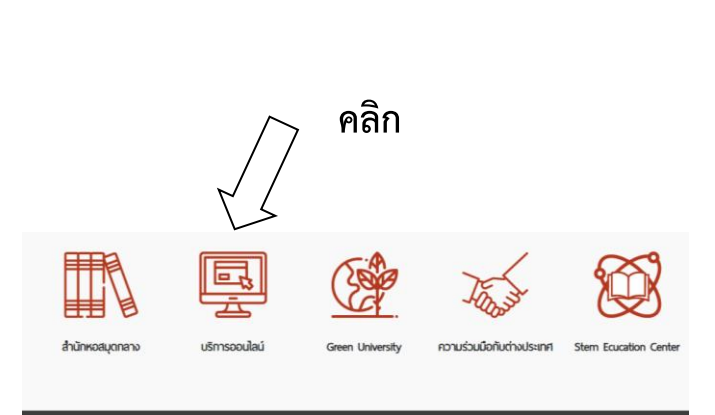

อันๆ <u>สมักรงาน</u> <u>จัดชื่ออัดด้าง</u> <u>แพนที่</u> Codio มรพ. กรุงเทพฯ Q. มราวิทยางให้เกทโมโลย์พระออมเกล้าพระบทรเหนือ 158 เกมประการบาร กรุงเทพฯ 10800 Q. โกรกิฟา : +66 2 555-2000

# เลือกระบบขึ้นทะเบียนนักศึกษาใหม่

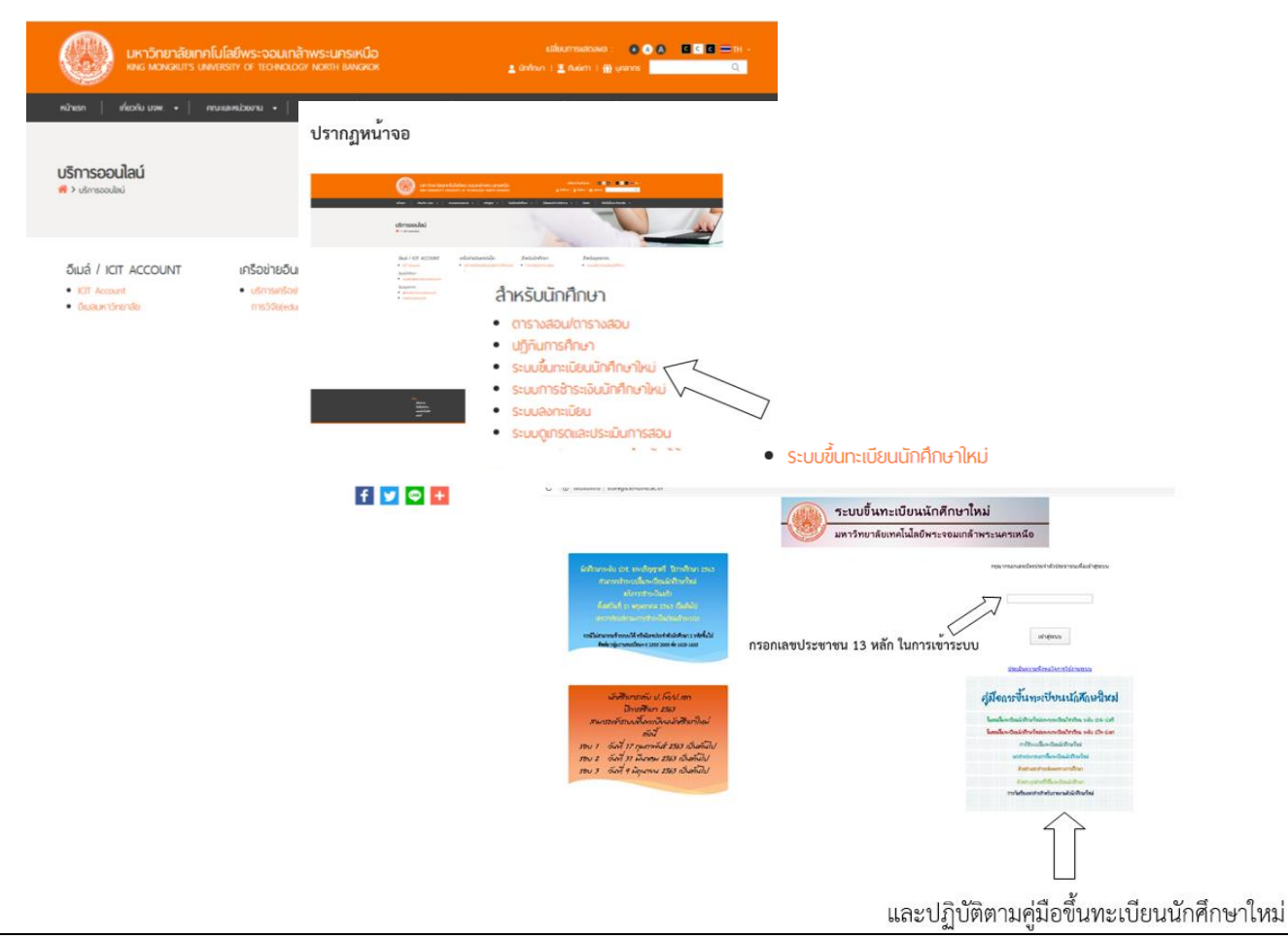

ตัวอย่างการเข้าระบบขึ้นทะเบียนนักศึกษาใหม่ : หน้า 1/2

# หลักจากนั้นเข้าไปกรอกข้อมูลประวัตินักศึกษาตามที่ระบบกำหนด

# ไฟล์รูปถ่าย

ไฟล์รูปถ่ายดิจิตอลที่ได้จากร้านถ่ายรูปหรือสแกนรูปถ่าย
 รูปหน้าตรง สวมชุดนักศึกษาตามระดับชั้น
 ขนาดรูปถ่าย 1 นิ้ว
 รูปแบบไฟล์เป็นนามสกุล .jpg เท่านั้น
 ขนาดไฟล์ไม่เกิน 2 MB

ระดับปริญญาตรี

- นักศึกษาชาย สวมเสื้อเชิ้ตสีขาวด้านใน สวมเนคไทของมหาวิทยาลัย สวมสูทสีกรมท่าดำ หรือสีดำ เสื้อเชิ้ตและสูทไม่มีลวดลาย
- นักศึกษาหญิง สวมเสื้อเชิ้ดสีขาว ติดกระดุมของมหาวิทยาลัย

<mark>ติดเข็มพระมหา</mark>มงกุฏด้านช้าย

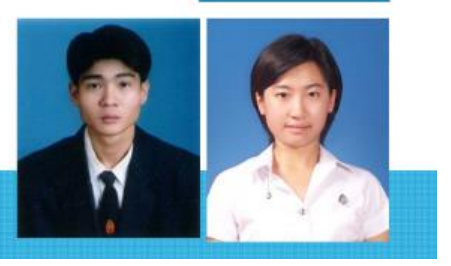

กรณีรับราชการ ระดับปริญญาตรีและระดับบัณฑิตศึกษา

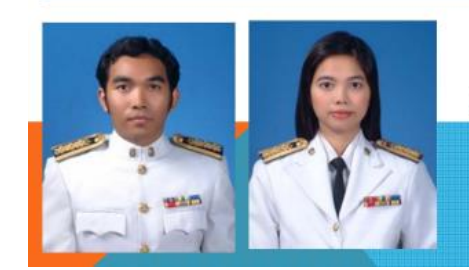

นักศึกษาชายและนักศึกษาหญิงที่รับราชการ สามารถใช้รูปถ่ายที่สวมใส่ชุดข้าราชการขาวได้

ไฟล์รูปถ่ายดิจิตอล (รูปสี) ที่ได้จากร้านถ่ายรูปหรือสแกนรูปถ่าย ขนาดรูปถ่าย 1 นิ้ว ขนาดไฟล์ไม่เกิน 2 MB เป็นนามสกุล .jpg เท่านั้น **(รูปหน้าตรง สวมชุดนักศึกษาตามระดับชั้น)** 

หมายเหตุ คู่มือการขึ้นทะเบียนนักศึกษาใหม่ สามารถดาวน์โหลดได้ที่ http://stdregis.kmutnb.ac.th และ <u>www.fitm.kmutnb.ac.th</u>

ตัวอย่างการเข้าระบบขึ้นทะเบียนนักศึกษาใหม่ : หน้า 2/2

ตัวอย่างการเข้าระบบ รายงานตัวนักศึกษาใหม่ออนไลน์ ปีการศึกษา 2565 (กำหนดการเปิดระบบให้ดำเนินการจะแจ้งอีกครั้ง)

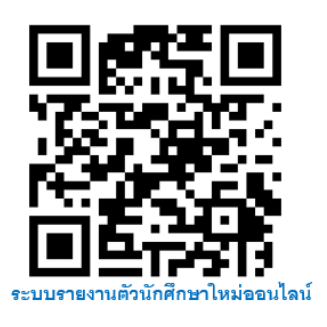

# ขั้นตอนการเข้าระบบรายงานตัวนักศึกษาใหม่ออนไลน์ (ที่มา : http://202.28.17.163/ulStdNew/OnlineMatriculation.pdf)

Step 1 : เข้าระบบรายงานตัวนักศึกษาใหม่ <u>http://202.28.17.163/ulStdNew/login/</u> กรอกรหัส นักศึกษา และหลายเลขบัตรประชาชน คลิก Sign in **(รหัสนักศึกษาจะได้ตอนที่นักษาเข้าระบบขึ้นทะเบียน** นักศึกษาใหม่)

# Substantian 1 skiaŭnňnun 2 HUNURARUČASUS-STRČOJUS-ENRU Sign In Šigunstičonus-euutčo

# Step 2 : เมื่อ Sign in แล้วจะเข้าหน้าจอข้อมูลนักศึกษา

กรอกเบอร์โทรศัพท์ คลิกบันทึก ระบบจะแจ้งว่าบันทึกข้อมูลสำเร็จ คลิก OK กรอกอีเมลที่ติดต่อได้ คลิกบันทึก ระบบจะแจ้งว่าบันทึกข้อมูลสำเร็จ คลิก OK หลักจากนั้น

# ให้คลิกถัดไป

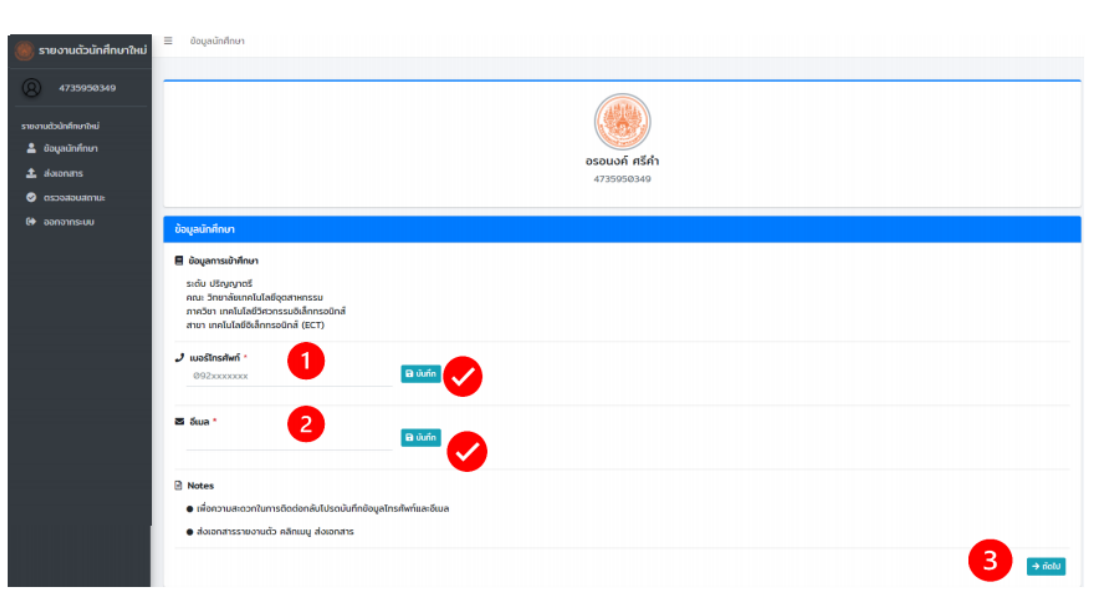

ตัวอย่างรายงานตัวนักศึกษาใหม่ออนไลน์ : หน้า 1/4

Step 3 : ให้อ่านคำแนะนำ และเตรียมไฟล์ไว้สำหรับอัพโหลดให้ครบถ้วน (บังคับ 10 ไฟล์) เป็น .pdf แต่ละรายการสามารถดูตัวอย่างเอกสารได้

เริ่มรายการที่ 1 ให้คลิก Browse เลือไฟล์ที่ต้องการตามแต่ละรายการที่เตรียมไฟล์ไว้ ทำ ให้ครบถ้วนตั้งแต่รายการที่ 1-10 (เลื่อนแถบด้านข้าง ตามกรอบสีเขียว สำหรับรายการที่ 11-12 ถ้ามีเอกสาร ให้อัพโหลดด้วย ไฟล์ที่อับโหลดรวมทั้งหมดต้องไม่เกิน 10 MB

| <ul> <li>รุปแบบไฟล์ อย่าเท่านั้น และขนาดไฟล์ทุกเจกสารรวมกันต้องไม่มีใน 10 MB</li> <li>เอกสารรามการใดมีมากกว่า 1 หน้า ให้ทำการรวมเป็นไฟล์ต้นอากัน</li> <li>เอกสารรายการด้องอับรองสำหนากูกด้องพร้อนเยียนสห้อนก็กบา</li> <li>เอกสารรายการกี่ 1-10 จำเป็นนึ่งองพี่ปลอดส่งเอกสารกุกรายการ</li> <li>เอกสารรายการกี่ 4-9 ดาวบัโหลดได้จากระบบขึ้นกะเยียนนักศึกษาใหม่</li> </ul> |                                                    |        |             |               |
|----------------------------------------------------------------------------------------------------|----------------------------------------------------|--------|-------------|---------------|
| <br>รายการเอกสาร กรุณาแบบไฟล์เอกสารให้ครบท้วนทีเดียว เพื่อความถูกต้องในการ<br>การการ                                                                                                    | ส่งกลุ่มงานทะเบียนและสถัตินักศึกษาพิ<br>ไฟล์เอกสาร | จารณา  | ไฟล์อัฟไหลด | สถานะ         |
| <ul> <li>สำนนาระเบียนแสดงผลการศึกษา (ใน ปห.1/Transcript) * ได้สระเพิ่ม<br/>ด้วอย่างเอกสารตามยู่มือขึ้นกะเบียนนักศึกษาชิกป หน้า 13-15</li> </ul>                                                                                                    | Lãon∐vã PDF                                        | Browse | a annes     | sonscience    |
| ະ ສຳພາບັດຮຸປຣະຈຳຕົວປຣະພາຍພ 🍯 🎯ອັນສາຍ                                                                                                    | ເລືອກໃນໃສ້ PDF                                     | Browse | 2 stotes    | รอตรวจสอบเอกส |
| ร สำเนาทะสอยเปวน · 🖉สิธิสาน                                                                                                    | sáonľvá PDF                                        | Browse | Dinheid     | รอดรวจสอบเจกส |
| ลาเตาหนาราชการเกมวกมีบานและรามบุคคลเบมาแตมขอของแทคทยาเหงขูหมา<br>เดียวกัน                                                                                                    |                                                    |        |             |               |

| 5  | ใบแทบนัตรประจำตัวนักทึกษา * <mark>(#วัฒชา)</mark><br>(เจกสารจากระบบขึ้นทะเบียบนักศึกษาใหม่ หน้าที่ 3)<br>ลงสายมือชื่อนักศึกษาล่างรุปถ่ายนักศึกษา                                                         | เลือกไฟล์ PDF | Browse | ilalədi  | รอตรวจสอบเอกสาร           |
|----|----------------------------------------------------------------------------------------------------|---------------|--------|----------|---------------------------|
| 0  | แบบฟอร์มชัยมูลเพื่อประกอบกำขอเป็ดบัญอี * 🥑 รัสธทัก<br>(เอกสารอากระบบขึ้นทะเบียบนักศึกษาใหม่ หน้าที่ 4)<br>ลงสายมือชื่อนักศึกษา ตำแหน่งผู้ขอเปิดบัญชีและขอใช้บริการ โปรดดูตัวอย่าง                        | เลือกไฟล์ PDF | Browse | (Dofwis  | รอตรวจสอบเอกสาร           |
| 7  | ทำรับรองผู้ปกกรอง/ปกกรองตนเอง * 💿 คือสาม<br>(เอกสารจากระบบนั้นทะเบียบนักศึกษาใหม่ หน้าที่ 5)<br>ระบุจายุ ดำแหน่ง สถานที่ทำงาน ลงลายมือชื่อผู้ปกกรอง ตำแหน่งผู้ปกกรอง และวัน<br>เดือนปี ด้านทำเยของเอกสาร | เลือกไฟล์ PDF | Browse | D ibolws | รอตรวจสอบเอกสาร           |
| 8  | ทำรับรองนักศึกษา/หนังสือชิมขอนตรวจสอบคุณวุฒิ * 💽 รับเท็พ<br>(ขอกสารจากระบบชิ้นกะเมียนนักศึกษาใหม่ หน้า 6)<br>ลงสายมือชื่อนักศึกษาและวันเดือบปี ด้านก้านของเอกสาร ทั้ง 2 ตำแหน่ง                          | เลือกไฟล์ PDF | Browse | ಡಿ ಸಂಗಿಷ | รอดรวจสอบเอกสาร           |
| 9  | ท่ำสัญญาการเข้าเรียนของปักทึกมา * <mark>อยันธรม</mark><br>(ขอกสารอากระบบชิ้นทะเมียนนักศึกษาใหม่ หน้า 7)<br>ระบุวันเดือนปี ด้านบบของเอกสาร และลงลายมือชื่อปักค็กษาและผู้ปกครอง ด้านก้าย<br>ของเอกสาร      | เลือกไฟล์ PDF | Browse | 🕒 iðolná | รอตรวจสอบเอกสาร           |
| 10 | ใบเสร็อข่ารแจบกำลงตะเบียนเรียน *<br>สามารถจัพใหลดเป็นไฟล์รูปภาพได้                                                                                                    | เลือกไฟล์ PDF | Browse | 0 Golwi  | รอดรวอสอบเอกสาร           |
| 11 | สำเนาใบเปลี่ยมชื่อ-สกุล (ด้ามี)                                                                                                    | เลือกไฟล์ PDF | Browse |          | ไม่มีการอัพไหลดไฟล์เอกสาร |
| 12 | เอกสารอื่นๆ                                                                                                    | เลือกไฟล์ PDF | Browse |          | ไม่มีการอัพไหลดไฟล์เอกสาร |
|    |                                                                                                    |               |        |          | 🖌 🕹 Švikac                |
|    |                                                                                                    |               |        |          |                           |

Copyright © Academic Services Division. All rights reserved.

เมื่อเลือกไฟล์ตามรายการที่กำหนดเรียบร้อยแล้ว ให้คลิกอัพโหลด (ด้านล่างหน้าจอ)

ตัวอย่างรายงานตัวนักศึกษาใหม่ออนไลน์ : หน้า 2/4

ระบบจะตรวจสอบการอัพโหลดไฟล์ทุกรายการที่กำหนด ถ้าอัพโหลดสำเร็จครบถ้วนทั้งหมด ระบบจะแจ้งอัพโหลดไฟล์สำเร็จ (สังเกตบริเวณสีเขียว ระบบจะรายงานการ อัพโหลดไฟล์ของแต่ละรายการ) หากรายการใดไม่ถูกอัพโหลดหรือไม่ถูกต้อง ระบบจะแจ้งเตือน ต้องดำเนินการให้ครบในรายการนั้น ๆ

| 🧱 รายงามตัวนักศึกษาใหม่                                                          | S Adominan                                                                                                    |                                                                                                 |                                                        |                         |
|----------------------------------------------------------------------------------|----------------------------------------------------------------------------------------------------|-------------------------------------------------------------------------------------------------|--------------------------------------------------------|-------------------------|
| 4725500349     4725500349     seenadoladioninal     & Sogadadinan     & Asconers | <ol> <li>คำแนะนำ:</li> <li>อุปแบบไฟอ์ อุฮโก่านั้น และขนาดไฟอ์กุทอกสารรวมกันต่องไม่กับ 10 MB</li> <li>อกสารที่เป็นสำนา ต้องอื่นรองสำนนฤดูก้อง พร้อยมีขนเลยประจำตัวนักก็กมา</li> <li>เอกสารรายการที่ 4-9 ดาวนี้เหลดได้จากระบบขึ้นกะบัยบนักกับนาใหม่</li> </ol>                                                                                                    | <ul> <li>เอกสารราชการใดมีบาทกว่า 1 หน้า 1</li> <li>เอกสารราชการที่ 1-16 อำเม็นด้องข่</li> </ul> | ใก้กำการรวมเป็นไฟล์เดียวกัน<br>พโมลดส่งเอกสารทุกรายการ |                         |
| Бе дологичны                                                                     | Alekanoleki I Barnur<br>Alekanoleki I Barnur<br>Alekanoleki I Barnur<br>Alekanoleki I Barnur<br>Barkonoleki I Barnur<br>Barkonoleki I Barkonoleki I Barnur<br>Barkonoleki I Barnur<br>Barkonoleki I Barkonoleki I Barkonole | วัพไหลดไฟล์สำเร็จ                                                                               | TeriSfielTeso                                          | 30744                   |
|                                                                                  | (ສະຫັດການແຜນັ້ນແຜນແມ່ນການເຮັດ.<br>ແດວຈາມປະໂອປາກົມແຫ່ວະແຜ່ໃດທີ່ແຮະແມ່ນກໍ ແລະໃຫຍ່ລະມີ ດຳມາກົມແຮດແດກກາ ເຮັດ 2 d                                                                                                    | ( ona)                                                                                          | An Owner                                               |                         |
|                                                                                  | 8 สำนักสมสุดิภาพระดำบางสามารถสามาร "อากัสสาม<br>(อังสามารถสนับสามาริตอนใหญ่แปละไปสามาริตอนไปสามารถสามารถสินสามสินสินสามารถสามารถสามารถสามารถสามารถสามารถสามารถสามารถสามารถสามารถสามารถสามารถสามารถสามารถสามารถสามารถสามารถสามารถสามารถสามารถสามารถสามารถสามารถสามารถสามารถสามารถสามารถสามารถสามารถสามารถสามารถสามารถสามารถสามารถสามารถสามารถสามารถสามารถสามารถสามารถสามารถสามารถสามารถสามารถสามารถสามารถส<br>อิสามารถสามารถสามารถสามารถสามารถสามารถสามารถสามารถสามารถสามารถสามารถสามารถสามารถสามารถสามารถสามารถสามารถสามารถส<br>อิสามารถสามารถสามารถสามารถสามารถสามารถสามารถสามารถสามารถสามารถสามารถสามารถสามารถสามารถสามารถสามารถสามารถสามารถส<br>อิสามารถสามารถสามารถสามารถสามารถสามารถสามารถสามารถสามารถสามารถสามารถสามารถสามารถสามารถสามารถสา<br>อิสามารถสามารถสามารถสามารถสามารถสามารถสามารถสามารถสามารถสามารถสามารถสามารถสามารถสามารถสามารถสามารถสามารถสา<br>อิสามารถสามารถสามารถสามารถสามารถสามารถสามารถสามารถสามารถสามารถสามารถสามารถสามารถสามารถสามารถสามารถสามารถสามารถสา<br>อิสามารถสามารถสามารถสามารถสามารถสามารถสามารถสามารถสามารถสามารถสามารถสามารถสามารถสามารถสามารถสามารถสามารถสามารถสา<br>อิสามารถสาบารถสามารถสามารถสามารถสามารถสามารถสามารถสามารถสามารถสามารถสามารถสามารถสามารถสามารถสามารถสา<br>อิสามารถสามารถสามารถสามารถสามารถสามารถสามารถสามารถสามารถสามารถสามารถสามารถสามารถสามารถสามารถสา<br>อิสามารถสามารถสามารถสามารถสามารถสามารถสา<br>ารถสามารถสามารถสามารถสามารถสามารถสามารถสามารถสา<br>ารถสามารถสามารถสามารถสา<br>ารถสามารถสามารถสามารถสา<br>ารถสาวารถสา<br>ารถสาวารถารถสายารถสามารถสามารถสาวารถสา<br>ารถสาวารถสายารถสาวารถสาวารถสาวารสา<br>ารสาวารสาวารถสา รถสาวารถสาวารถสา<br>ารถสาวารถสาวารถสาวารถสาวารถสาวารถสาวารสาวาร                                                                                                    | doutraanto-foliosajikraaajid                                                                    | Denses                                                 | Lidmshelesofedonine     |
|                                                                                  | 9 สำนัญญาการนำเน็นสมัยชาติกา 1 <u>คร.อ.ค.ค.</u><br>(พิมพัตภารมณ์ในหมือนสัยคิดกร้าน) มีสายมีที่ 7)<br>อยุรีมต่อมี กับแนะดอกการ และสายมนีอ์ติอให้การเลญี่มีการองค์ตอายป้อให้การอย่าง ถึงสามของส                                                                                                    | ต่องกำลงการเข้ามีแรงเพิ่มที่เกม pdf                                                             | Browne                                                 | hälmisshelmenforkometre |
|                                                                                  | 10 Isadialiansi ulangan daulaa '<br>suuraalulansi uladala ku ku ku                                                                                                    | 25372.ipg                                                                                       | tirowne                                                | Millerschehanderkanzen  |
|                                                                                  | 11 Auctivation of the                                                                                                    | siterbeit PDF                                                                                   | Визнуза                                                | hillerathioseletamen    |
|                                                                                  | 12 sevender                                                                                                    | uðanturá PDF                                                                                    | Drovise                                                | hälteradelsanladamana   |

สามารถเลือกเปิดดูไฟล์หลังจากอัพโหลดไฟล์ทั้งหมดแต่ละรายการ (ตามกรอบสีแดง) ซึ่งเอกสารที่อัพ โหลดไว้จะแสดงผลด้านล่าง สามารถเลื่อนหน้าจอดูเอกสารได้ (ตามลูกศรสีฟ้า) และสถานะของเอกสาร แต่ละรายการจะปรากฏว่า "รอตรวจสอบเอกสาร" (ตามกรอบสีเขียว)

| ส349<br>เม่<br>ก | 1 คำแนะนำ: <ul> <li>ปูปแบบไฟล์ อย่าเท่านั้น และขบาดไฟล์ทุกเอกสารรวมที่บต้องไม่กัน 10 MB</li> <li>เอกสารที่เป็นสำนา ด้องรับรองสำนาญกต้อง พร้อมเยียนเลขปะเจ้าตัวนักทึกษา</li> <li>เอกสารราชการไดบีบากตว่า 1 หป้า ให้ทำการรวมเป็นไฟล์เดียวกัน</li> <li>เอกสารราชการไดบีบากตว่า 1 หป้า ให้ทำการรวมเป็นไฟล์เดียวกัน</li> <li>เอกสารราชการไดบีบากตว่า 1 หป้า ให้ทำการรวมเป็นไฟล์เดียวกัน</li> <li>เอกสารราชการไดบีบากตว่า 1 หป้า ให้ทำการรวมเป็นไฟล์เดียวกัน</li> <li>เอกสารราชการไดบีบากตว่า 1 หป้า ให้ทำการรวมเป็นไฟล์เดียวกัน</li> <li>เอกสารราชการไดบีบากต่า 1 หป้า ให้ทำการรวมเป็นไฟล์เดียวกัน</li> </ul> <li>เอกสารราชการไดบีบากต่า 1 หป้า ให้ทำการรวมเป็นไฟล์เดียวกัน</li> |                                                                                                    |                                      |         |               |                  |  |
|------------------|----------------------------------------------------------------------------------------------------|----------------------------------------------------------------------------------------------------|--------------------------------------|---------|---------------|------------------|--|
|                  | <b>0</b> 510                                                                                                    | <mark>ทระองสาร</mark> กรุณาแบบใหล่องสารไห้ครบด้วนที่เดียว เพื่อความถูกต้องในการส่งกลุ่มงานทะเวียนและสถีตินักไ                                                                               | โทยาพิจารณา                          |         |               |                  |  |
|                  | "                                                                                                    | RTMPT/S                                                                                                    | Twikonens                            |         | błádwikaci    | amu              |  |
|                  | 1                                                                                                    | สำหมาระเมืองและการที่เกมา (ใน ปห.ไ/Transcript) * 🖝 สิงหลาง<br>ส่วงปางสถางกรรณหญี่ได้ขึ้นกรณิขมณิทที่การทำหน่ หน้า 13-15                                                                     | stanbul PDF                          | Browse  | () risolati   | artunawatkacabaa |  |
|                  | 2                                                                                                    | disendes dadiserae * @daara                                                                                                    | เมือกไฟล์ PDF                        | Browse  | () choine ()  | soccosta         |  |
|                  | 3                                                                                                    | ท่านการเรียนป้าน * <mark>(#2)</mark><br>สำหนาหน้าราคการที่แวที่นว่ามนสะราชบูลคลในป่ายที่มีชื่อจองนักศึกษาให้อยู่หน้าเซียวกัน                                                                | sãonhvá PDF                          | Browse  | () rational   | artenaudkoczoda  |  |
|                  | 4                                                                                                    | กแต่แนประติข้ 🏾 🌘 ชิสสอง<br>(เอกสารจากระบบซึ่นหมมิชนจำก็การทิฟป หม้าที่ 1-2) องอายชื่อ ซึ่งนักศึกษากำหนอกสาร                                                                                | ušantulá PDF                         | Browse  | () status     | saasaaaaaanans   |  |
|                  | 5                                                                                                    | ในยามต่อรมระดังประโทศักรา * <mark>- อิดีตอน</mark><br>(เอกสารจากระบบขึ้นกะดับบนักทึกษาใหม่ หน้าที่ 3) องสายมีอยิ่งอักทึกษาล่างอุปก่ายนักศึกษา                                               | uSonhuš PDF                          | Browse  | () stokes     | saosaaaaaanahahs |  |
|                  | 6                                                                                                    | ขมบฟอร์มดังอุเลทั้งประกอบทำขอเปิดข่างไข่ 🍯 <del>มีและ .</del><br>(เอกกรรกระบบขึ้นหมดิมบนิกทึกหาใหม่ หน้าที่ 4) ลงสายมีอยื่อนิกทึกหา ต่ายหน่อยู่เชงมิดขัญชีมองเอาชีบริการ ใช่รอ<br>ส่วงข่าง  | g ušenītuš PDF                       | Browse  | (C) etherhead | saesparautenans  |  |
|                  | 7                                                                                                    | ຄຳຄົມຮອບໃຫ້ກັບບາກເຮັດໃຈມີພະບາດຮວນຂອບການວຸດີ * 💽 🖅 🗰 ເ<br>(ຄົນຜ່ອກອນເພີ່າມາລົມແມ່ນກັກກາກໃໝ່ ເຮັດການກຳ ຮັ່ງ<br>ລວກເຮັດໃຈເວັ້ມກັດການການການ ແລະ ແລະ ແລະເລັດເລີ້ ຄຳມາກແລະລະລະກາຣ ຕົ້ວ 2 ຕຳມາແລ້ວ | silonhtá PDF                         | Browse  | () modeli     | sessocada        |  |
| 51               | unns                                                                                                    | อกสาร : สำเนาทะเยียบบ้าน<br>แตรพัศปาร์เจ้า<br>รายสารใสปาร์เจ้า                                                                                                    | รายการเกี่ยวดับบ้าน<br>สำนักระบิระ   | uluri - |               |                  |  |
|                  |                                                                                                    | fangiñu<br>Unamin                                                                                                    | ชื่อบ้าน<br>สัสษณาบ้าน<br>สัสษณาบ้าน |         |               |                  |  |

ตัวอย่างรายงานตัวนักศึกษาใหม่ออนไลน์ : หน้า 3/4

กลุ่มงานทะเบียนและสถิตินักศึกษาเป็นผู้ตรวจสอบเอกสาร 5-7 วันทำการ สามารถตรวจสอบเอกสาร เลือกเมนู"ตรวจสอบสถานะ" เมื่อรายการใดไม่ถูกต้อง สถานะจะแสดง "ไม่ผ่านการตรวจสอบ" พร้อมทั้งหมาย เหตุ แก้ไขและอัพโหลดเอกสารใหม่ รายการใดถูกต้อง สถานะแสดง "ผ่านการตรวจสอบ" หากสถานะแสดงผ่าน การตรวจสอบทั้งหมด ถือว่าการรายงานตัวนักศึกษาใหม่เสร็จสิ้นและมีสถานภาพเป็นนักศึกษาของมหาวิทยาลัย โดยสมบูรณ์

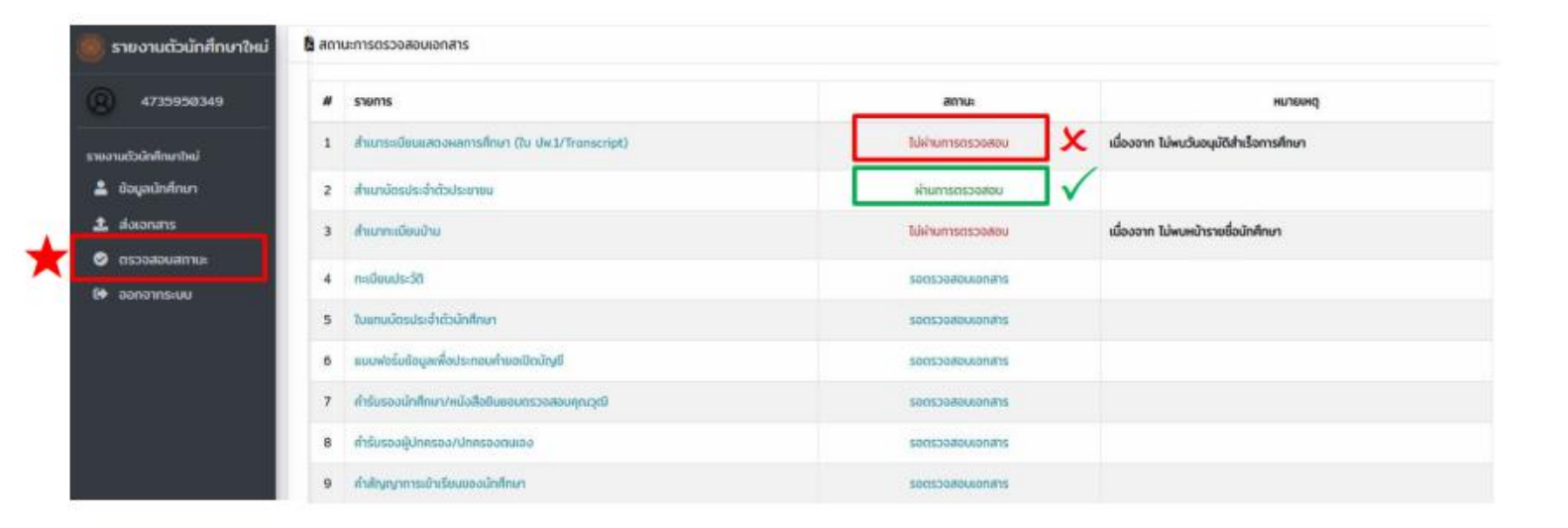